# 外国株式 買付注文方法

※金融商品仲介口座の場合、外国株式のお取扱いはありません。

#### ◆外国証券取引口座の開設

外国証券のお取引きにあたっては、あらかじめ「外国証券取引口座」を開設していただく必要があります。 未開設の場合は、お取引店またはコールセンターまでお申出いただくか、インターネットトレードの 「登録情報・手続」»「資料請求」»「パンフレット・事務手続書類」で事務手続書類の 「外国証券、外貨建MMF取引口座の開設」をご請求いただき、開設のお手続きをお願いします。

#### ◆取扱市場・取扱銘柄・取引の形態

オンライントレードでは、米国市場、香港市場に上場している銘柄のうち、当社が選定した株式およびETF からお取扱いいたします。取扱銘柄については、買付注文の銘柄検索画面「操作ヘルプ」等でご確認ください。 ※外国預託証券(DR)および英文開示銘柄はお取扱いいたしません。 ※オンライントレードでは、外国委託取引のみお取扱いいたします。

#### ◆外国株式買付注文の執行条件と決済方法

買付注文の執行条件は指値注文のみ、決済方法は外貨決済のみです。 米国株はアメリカドル、香港株は香港ドルにて決済します。 オンライントレードの「入出金」メニューの「外貨振替」でアメリカドルまたは香港ドルへ振替ができます。

#### 1 ログイン後のトップページより「取引・照会」メニューを開きます

| 三條   | UFJモルガン・スタンレ・                           | - 証券     | 2994X 🔿 💷 🛪 q | avz#+664 n 📑 | 29<br>BNS 07791- |
|------|-----------------------------------------|----------|---------------|--------------|------------------|
| 0    | 資産管理・取引履歴                               | 投資情報     | 取引・照会         | 入出金          | 登録情報・手続          |
| 部店名( | 000000000000000000000000000000000000000 | 太郎様 0.設定 |               | ち客さま情報 前回の   |                  |

ログイン後のトップページを開きます。

【取引・照会】を押します。

# 2 取引・照会メニューが開きました

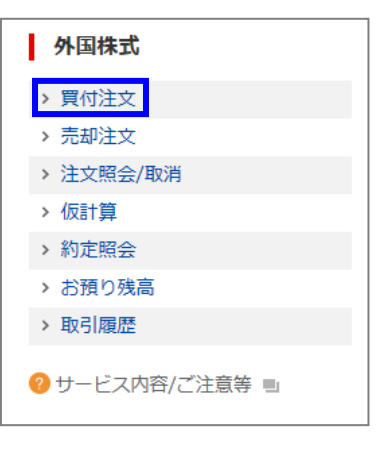

取引・照会メニューが開きました。

外国株式の中の、「**買付注文**」を押します。

1/5

## 三菱UFJモルガン・スタンレー証券

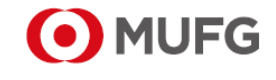

| www.sc.                                                                            | mufg.jp 三菱UFJモルガン・スタンレ                                                                                                    | ー証券 インターネットトレード 操作ガイド                                                                                                    |
|------------------------------------------------------------------------------------|----------------------------------------------------------------------------------------------------|----------------------------------------------------------------------------------------------------|
| 3                                                                                  | 銘柄を検索します                                                                                                    |                                                                                                    |
| <b>外国株式:買</b><br>1.銘柄選択 → 2.注意                                                     | 付注文<br>● 操作ヘルプ ■<br>事項確認 → 3.注文入力 → 4.注文発注 → 5.受付完了                                                                                            | ①銘柄名、または当社銘柄コード、または<br>ティッカーを入力します<br>◆銘柄名は一部の入力だけでも検索できます。                                                                        |
| <ul> <li>Q 銘柄検索</li> <li>銘柄の指定</li> <li>商場の選択</li> <li>す場の選択</li> <li>す</li> </ul> | <ul> <li>病名(又は銘柄名の一部)もしくは銘柄コード(又はティッカー)を入力</li> <li>たての市場 ・</li> <li>2</li> <li>ヘ 検索する</li> <li>3</li> <li>いレプ ■ に、取扱銘柄一覧を掲載しております。</li> </ul> | <ul> <li>②市場を選択します。</li> <li>◆プルダウンの中から「米国」・「香港」を選択し、<br/>検索できます。</li> <li>◆「すべての市場」のままでも検索できます。</li> <li>③【検索する】を押します。</li> </ul> |
| 当社銘柄コ-                                                                             | -ド、ティッカーをご確認いただけます。                                                                                                    |                                                                                                    |
| 4                                                                                  | 検索結果から買付銘柄を選択します                                                                                                    |                                                                                                    |
| 外国株式:買付注文           1.統備選択 + 2.注意事項確認           Q 銘柄検索           終柄の販定             |                                                                                                    | ①検索結果が画面下部に表示されます。                                                                                                    |
| 市場の選択 すべての市<br>検索結果<br>00年に、34年。60年を東京                                             | 場 ・)<br>Q 様案する<br>(周囲化・株・D) 30年 ・)                                                                                                    |                                                                                                    |
|                                                                                    | 総局         市場         通貨区分         売買単位           2013X1<br>DO         ニューヨーク         アメリカドル         1                                         | ②買付する銘柄の <b>【買付】</b> を押します。                                                                                                    |
| 5                                                                                  | 注意事項を確認します                                                                                                    |                                                                                                    |
| <b>外国株式:</b> 買⊄<br>1.終柄選択 → 2.注意                                                   | 付注文                                                                                                    | お取引にあたっての注意事項が表示されま<br>す。                                                                                                    |
| XXXXXX(A01XX)<br>○○○○○                                                             |                                                                                                    |                                                                                                    |
| 売買区分                                                                               | 9<br><b>貝</b>                                                                                                    |                                                                                                    |
| 取引区分                                                                               | 委託                                                                                                    |                                                                                                    |
| 市場                                                                                 | ニューヨーク                                                                                                    |                                                                                                    |
| 通貨区分                                                                               | アメリカドル                                                                                                    |                                                                                                    |
| 売買単位[株・口]                                                                          | 1                                                                                                    |                                                                                                    |
| 以下のことをご理論<br>てご注文をお願い(<br>商品リスク<br>お取引にあたり、上記す                                     | お取引にあたってのリスクや注意事項について<br>解いただき、法令等に抵触しないことを確約のうえ、お客さまの判断と責任におい<br>します。                                                                         | ①注意事項を確認し、ご同意いただける場合<br>は【 <b>同意して次に進む】</b> を押します。                                                                                 |
| シを押して注义人力画面<br>銘柄選択に戻る                                                             |                                                                                                    |                                                                                                    |

www.sc.mufg.jp 三菱UFJモルガン・スタンレー証券 インターネットトレード 操作ガイド

## 6 注文内容を入力します

| 買付可能額<br>(XX/XX 時点)                |                                                                                | 50,000.00 <sub>アメ</sub> リカド | ル 詳細 ○ コールセン<br>● 投資に係る | ンターのご利用案内 =」<br>8リスク/手数料等 =」 |
|------------------------------------|--------------------------------------------------------------------------------|-----------------------------|-------------------------|------------------------------|
| <b>外国株式:</b> 買<br>1.熬桶選択→2.注意      | <b>讨注文</b><br>瑚糠認,3.注文入力,4.注文宪注 ,                                              | 5.受付完了                      | 操作ヘルプ E                 | B                            |
| XXXXXX(A01X<br>○○○○○○<br>> 投資備報へ = | x)                                                                             |                             | 市場<br>終鎖 5<br>(×        | ユーヨーク<br>6<br>X/XX15:00)     |
| 売買区分                               | <b>R</b>                                                                       |                             | 前日比 +                   | 14                           |
| 市場                                 | ニューヨーク                                                                         |                             | 高值                      | 54.05 09:05<br>57.00 12:43   |
| 通貨区分<br>決済方法                       | アメリカドル<br>外貨決済                                                                 |                             | 安値                      | 54.05 09:47                  |
| 注文数量[株・口]                          | (半角数字で入力<br>* 売買単位 [株・口] : 1                                                   | <sup>)</sup> 2              | (株価:アメ                  | リカドル 出来高:千株)                 |
| 執行条件<br>注文單価                       | 指値<br>(半角数字で入力,小数点は2ヶ夕入)                                                       | л.<br>m)                    |                         |                              |
| 有効期限                               | xx/xx (当日) ・ まで                                                                | 4                           |                         |                              |
| 預り区分                               | <ul> <li>         ・特定預り         ・非特定預り         ・         ・         ・</li></ul> | 5                           |                         |                              |
| 注意事項確認に戻                           | ۵                                                                              | 注文内容を確                      | 認する 6                   |                              |

▲ ②操作ヘルプ ■ を押すと、このページの操作方法や 詳しい説明をご案内するページが表示されます。

B)時価情報欄に株価などが表示されます。

#### ◆米国株式の場合

直近営業日の終値・4本値が表示されます。

#### ♦香港株式の場合

香港市場取引時間中の場合は、この画面を開いた時点 での情報です。最新の情報をご覧になる場合は、

○ 情報更新 )を押してください。

香港市場取引時間外の場合は、直近営業日の終値・ 4本値が表示されます。 ①銘柄・売買区分・決済方法を確認します。

#### ②注文数量を入力します。

- ◆売買単位をご確認ください。
- ◆米国株式は原則1株以上、
- 香港株式は銘柄ごとの市場の取引単位となります ◆半角でカンマをつけずに入力します。

#### ③注文単価を入力します。

◆執行条件は指値注文のみです。

#### ♦最低買付金額

買付注文は、1 注文あたり円換算で 30 万円以上となります。

#### ◆上限売買金額

オンライントレードでの売買は、1注文あたりの 約定金額(円貨)が1億円以下となります。

#### ④有効期限を選択します。

◆最大5営業日まで指定できます。ただし、土日祝日、 海外市場の休場日をまたいで指定することはできま せん。

#### ⑤預り区分を選択します。

◆特定口座を開設済の場合、「特定預り」「非特定預り」 を選択できます。

## ⑥すべての入力・確認が終わったら、 【注文内容を確認する】を押します。

◆注文内容を確認する「注文発注」画面に遷移します。

www.sc.mufg.jp 三菱UFJモルガン・スタンレー証券 インターネットトレード 操作ガイド

| 7 注                       | 主文内容を確認し、注文を                     | を送信します |                                                    |
|---------------------------|----------------------------------|--------|----------------------------------------------------|
| 外国株式:買付注文                 |                                  |        | ①入力した内容を確認します。                                     |
| 注文内容                      |                                  |        | ◆「概算受渡金額」の計算について<br>計算はの批判調整のため、別指約完合額に0.0150/     |
| XXXXXX(A01XX)<br>○○○○○    |                                  |        | 計算時の端数調整のため、外負約定金額に0.015%<br>を上乗せした額を元に算出した概算受渡金額と |
| 売買区分                      | <mark>買</mark>                   |        | なっています。<br>表示される「概算受渡金額」は、次のように計算                  |
| 取引区分                      | 委託                               |        |                                                    |
| 市場                        | ニューヨーク                           |        |                                                    |
| 通貨区分                      | アメリカドル                           |        | + 現地安託士 致科・現地 語 祝 十国 内 取 八 士 致科<br>+ 当 書 税 相 当 額   |
| 決済方法                      | 外貨決済                             |        |                                                    |
| 注文数量[株・口]                 | XXX                              | )      | ※概算受渡金額は、ご注文時点で試算した金額で                             |
| 執行条件                      | 指値                               |        | す。実際のお取引きなどを保証するものでは                               |
| 注文単価                      | xx.xx                            |        | ありません。                                             |
| 有効期限                      | 当日中                              |        | L                                                  |
| 概算受渡金額                    | xx,xxx.xx アメリカドル                 |        |                                                    |
| 預り区分                      | 特定預り                             |        |                                                    |
| 口座情報【20XX 年】              | 特定口座(源泉徴収あり)                     |        |                                                    |
| 取引バスワードを入<br><b>取引バスワ</b> | カして、(注文を送信する) をクリックしてください。<br>ード |        | ②「取引パスワード」を入力します。                                  |
| 注文入力に戻る                   | 3                                | 文を送信する | ③ <b>【注文を送信する】</b> を押します。                          |

# 8 買付注文の発注が完了しました

| 外国株式:買你                                      | 讨注文                                |                  | 🕜 操作ヘルプ 🗉 |
|----------------------------------------------|------------------------------------|------------------|-----------|
| 1.銘柄選択 → 2.注意事項確認 → 3.注文入力 → 4.注文発注 → 5.受付完了 |                                    |                  |           |
| ご注文を承りまし                                     | た。ご利用ありがとうごさ                       | いました。            |           |
| ご注文後は必ず〔注文照会<br>注文の取消も〔注文照会〕                 | 会)にて、注文内容をご確認ください。<br>から行うことができます。 | 0                |           |
| 注文内容                                         |                                    |                  |           |
| 受付日時                                         | xx/xx xx:xx                        | 受注番号             | 01234     |
|                                              |                                    |                  |           |
| 銘柄                                           | XXXXXX(A01XX)                      |                  |           |
| 売買区分                                         | <b>買</b>                           |                  |           |
| 取引区分                                         | 委託                                 |                  |           |
| 市場                                           | ニューヨーク                             |                  |           |
| 預り区分                                         | 特定預り                               |                  |           |
| 口座情報【20XX 年】                                 | 特定口座(源泉徴収あり)                       | (1)              |           |
|                                              | 続けて買付注                             | 文する <sup>注</sup> | 文照会へ      |

発注が完了すると、「受付完了」 画面が表示 されます。

①【注文照会へ】を押します。 「注文照会/取消」画面に遷移します。 必ず注文内容をご確認ください。

◆別の買付注文を発注する場合には、 【続けて買付注文する】を押します。 www.sc.mufg.jp 三菱UFJモルガン・スタンレー証券 インターネットトレード 操作ガイド

# 9 注文内容・注文状況を確認します

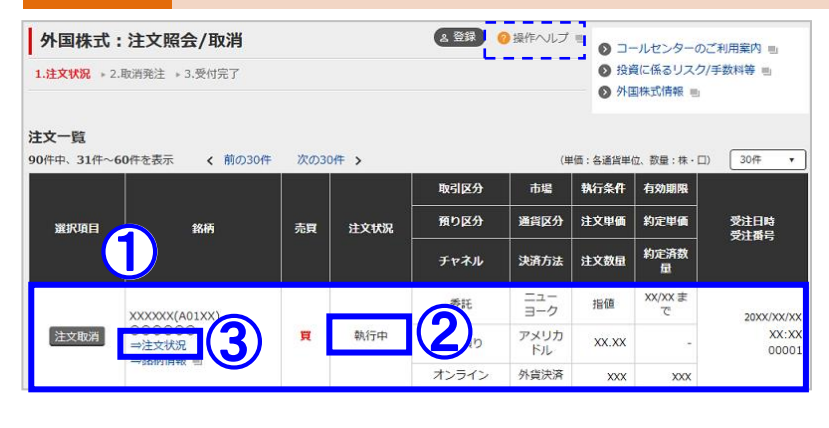

◆注文状況の表示や内容については、画面上部の ? 操作へルプ ■ でご確認いただけます。

**10** 詳細を確認します

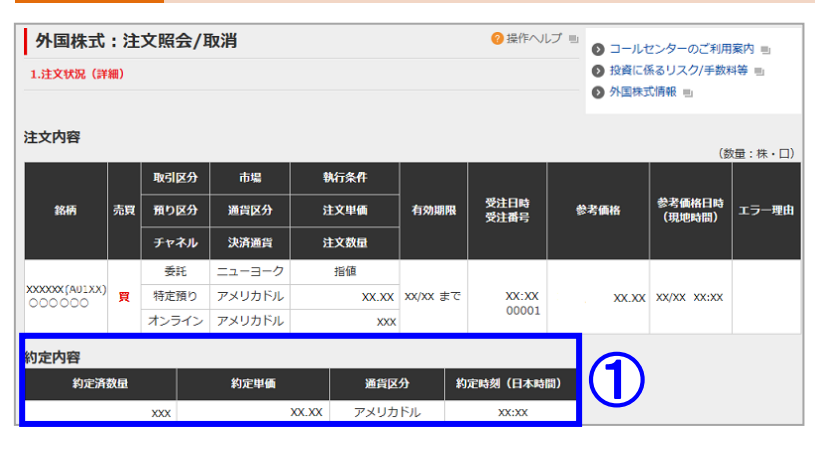

①注文内容を確認します。

②注文状況を確認します。

③詳細のご確認は「⇒注文状況」を押します。

| ◆訂正注文はお取扱いしておりません。<br>注文発注後に数量や単価の訂正をご希望の場合<br>は、一旦注文を取消し、注文状況が「取消済」に<br>変わったことを確認後に再度ご注文ください。 |
|------------------------------------------------------------------------------------------------|
|------------------------------------------------------------------------------------------------|

①約定している場合、約定済数量・約定単価・
 約定時刻(日本時間)が表示されます。
 ◆約定(やくじょう)とは、有価証券等の売買取引が
 成立することをいいます。

約定内容を確認します

11

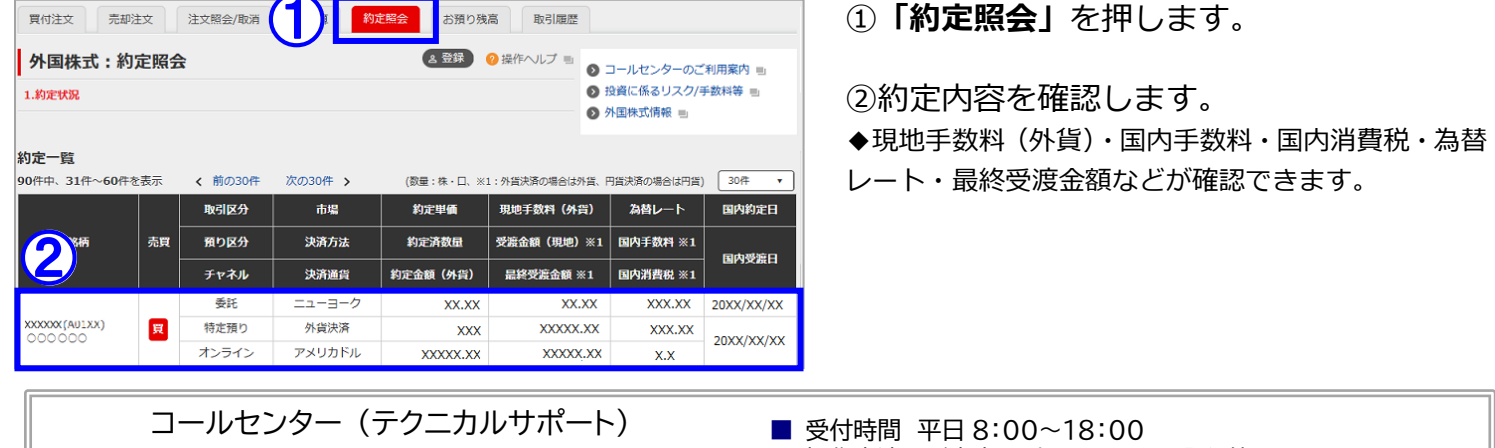

**1** 0120-17-3234 **[**4#**]** 

受付時間 平日 8:00~18:00 操作方法のご案内やパスワードの再発行等を承ります。

■ 口座名義人ご本人さまよりお問合わせください。

■本資料は2022年11月時点でのサービスに基づいて作成しております。■本資料の内容は、お客さまへ通知することなく変更される場合があります。■本資料の全部もしくは一部を引用または複製などにより使用することを禁止します。■口座開設窓口等により、サービス内容や画面の表示等が異なる場合があります。■この他のサービスおよび各項目のサービス時間など詳細につきましては、パンフレットおよび取扱説明書などでご確認ください。■オンライントレード・テレフォントレード利用規定」をお読みください。